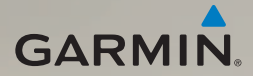

# nüvi<sup>®</sup> 2400-serien snabbstartshandbok

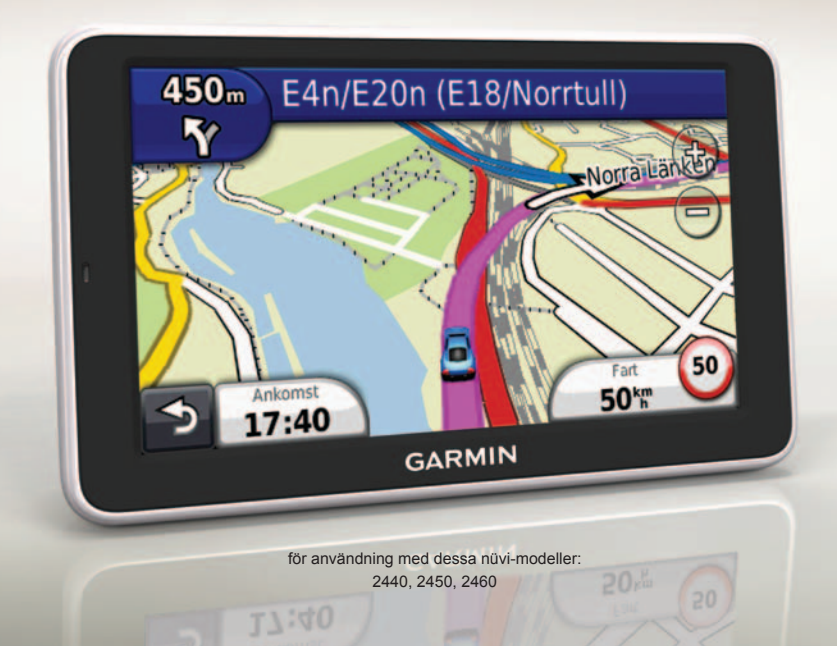

# Komma igång

### 

Läs guiden Viktig säkerhets- och produktinformation som medföljer i produktförpackningen för viktig information om produkten och säkerhet.

När du använder enheten första gången behöver du utföra följande åtgärder.

- 1. Anslut enheten till fordonsströmmen (sidan 2).
- 2. Montera enheten (sidan 4).
- 3. Registrera enheten (sidan 5).
- 4. Kontrollera om det finns uppdateringar.
  - Programvaruuppdateringar (sidan 5).
  - Gratis kartuppdatering (sidan 5).
- 5. Ladda ned hela användarhandboken (sidan 5).

### Ansluta enheten till fordonsström

# 

Den här produkten innehåller ett litiumjonbatteri. För att minska risken för skador på person eller produkt som orsakas av att batteriet utsätts för extrem värme ska du ta bort enheten från bilen när du går ut eller förvara den skyddad från direkt solljus.

Ladda enheten innan du använder den på batteri.

- 1. Placera underkanten av enheten i monteringsfästet.
- 2. Luta enheten bakåt tills den fastnar.

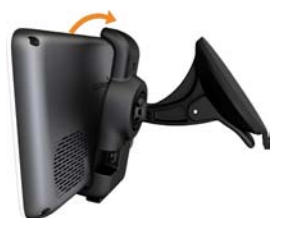

3. Sätt in fordonsströmkabeln ① i mini-USB-anslutningen ② på fästet.

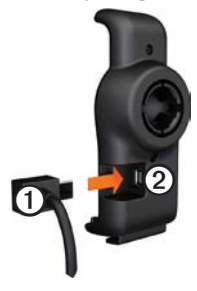

 Anslut den andra änden av strömkabeln för fordon till en strömkontakt i bilen.  Om du använder en trafikmottagare i Europa ansluter du den externa antennen till trafikmottagaren och fäster den ordentligt på vindrutan med sugfästena.

Efter det att enheten har anslutits till fordonsström inträffar följande.

- Enheten slås på.
- Enheten hämtar satellitsignaler. När minst en av enl staplarna är grön har enheten hämtat satellitsignaler.
- **OBS**! Det kan vara så att enheten behöver fri sikt mot himlen för att hämta satellitsignaler.
- Enheten laddas medan du kör.
   i statusstapeln visas status för det interna batteriet.

### Montera enheten

### MEDDELANDE

Innan du monterar enheten, vänligen läs i guiden *Viktig säkerhets- och produktinformation* för information om de lagar som gäller för montering på vindruta.

- 1. Ta bort plasthöljet från sugkoppsfästet.
- 2. Rengör och torka framrutan samt sugfästet med en luddfri trasa.
- 3. Tryck dit sugkoppen på vindrutan.
- 4. Medan du trycker för du spaken bakåt mot vindrutan.
- 5. Sätt fast monteringsfästet ① på sugkoppsarmen ②.

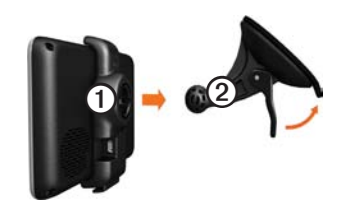

# Om minSida

Använd minSida för att registrera din enhet, kontrollera om det finns programvaru- och kartuppdateringar, få åtkomst till produkthandböcker och produktsupport m.m.

### Ställa in minSida

- 1. Anslut USB-kabeln till mikro-USBanslutningen på enheten.
- 2. Anslut USB-kabeln till USB-porten på datorn.

**OBS**! Om A inte visas, eller om du använder Windows<sup>®</sup> 7 eller en Mac<sup>®</sup>dator, gå till www.garmin.com /dashboard.

4. Följ instruktionerna på skärmen.

### Registrera enheten

- 1. Från minSida klickar du på **Registrera nu**.
- 2. Följ instruktionerna på skärmen.
- Spara inköpskvittot, i original eller kopia, på ett säkert ställe.

### Uppdatera programvaran

- 1. Öppna minSida (sidan 4).
- 2. Registrera enheten (sidan 5).
- 3. Under Programvaruuppdateringar klickar du på Uppdatera nu.
- 4. Följ instruktionerna på skärmen.

### nüMaps Guarantee

Enheten får hämta en kostnadsfri kartuppdatering inom 60 dagar från det att den har hämtat satelliter när du kört med din nüvi. Om du registrerar över telefon eller väntar längre än 60 dagar efter att du börjat hämta satelliter när du kör med nüvi är du inte längre berättigad till den kostnadsfria kartuppdateringen. Mer information finns på www.garmin.com/ numaps.

#### Uppdatera kartor

- 1. Öppna minSida (sidan 4).
- 2. Registrera enheten (sidan 5).
- 3. Under Kartuppdateringar klickar du på **Uppdatera nu**.
- 4. Följ instruktionerna på skärmen.

### Ladda ned användarhandboken

Användarhandboken till enheten finns på Garmins hemsida.

- 1. Öppna minSida (sidan 4).
- 2. Registrera enheten (sidan 5).
- 3. Klicka på Handböcker.

En lista över produkthandböcker på flera olika språk visas.

- 4. Klicka på **Hämta** bredvid den handbok du vill ha.
- Klicka på 🛅 för att spara filen på din dator.

# Översikt över enheten

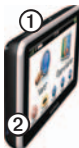

| 1 | Strömknapp                      |
|---|---------------------------------|
| 2 | microSD <sup>™</sup> -kortplats |

### Använda strömknappen

- Tryck på knappen Ström och släpp snabbt upp den för att visa fler alternativ.
- 2. Välj ett alternativ:
  - Tryck på och dra rullningslisten om du vill justera skärmens ljusstyrka.

- Stäng av enheten genom att trycka på Av.
- Återställ enheten genom att hålla knappen Ström nedtryckt i 10 sekunder.
- Stäng menyn genom att trycka snabbt på knappen **Ström**.

# Om Intressanta platser

De detaljerade kartorna i enheten innehåller intressanta platser, t.ex. restauranger, hotell och automatiska tjänster.

# Söka efter en intressant plats efter kategori

- På huvudmenyn trycker du på Vart? > Intressanta platser.
- 2. Välj en kategori.
- 3. Om det behövs väljer du en underkategori.
- 4. Välj en destination.
- 5. Tryck på Kör!.

Tryck på **■** > **Spara** på den här sidan för att spara platsen i en Favoritermapp på enheten. Använd Favoritermappen för att spara platsen för din arbetsplats, ditt hem och andra vanliga destinationer.

- 6. Vid behov, välj ett alternativ:
  - Tryck på Kör om du vill beräkna en rutt som du navigerar vid körning.
  - Tryck på Gång om du vill beräkna en rutt som du navigerar längs till fots.
  - Tryck på Kollektivtrafik om du vill beräkna en rutt som kombinerar kollektivtrafik och gång.

OBS! Du måste ha hämtat hem cityXplorer<sup>™</sup>-kartor för att navigera med hjälp av kollektivtrafik. Köp cityXplorerkartor på www.garmin.com.

# Använda huvudmenyn

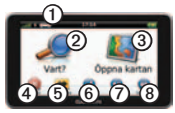

- Tryck här ① om du vill välja ett transportläge.
- Tryck här ② när du vill hitta en destination.
- Tryck här ③ om du vill visa kartan.
- Tryck här ④ om du vill avbryta en rutt.
- Tryck här ⑤ om du vill göra en avstickare från en rutt.
- På vissa modeller trycker du på

   om du vill ringa ett samtal när du är ansluten till en kompatibel mobiltelefon.

Mer information finns på www.garmin.com/bluetooth.

- Tryck här ⑦ om du vill justera volymen.
- Tryck här ③ om du vill öppna menyn med verktyg och inställningar.

# Din rutt på kartan

### MEDDELANDE

Fartbegränsningsikonen är endast avsedd som information och ersätter inte förarens ansvar att följa hastighetsbegränsningar och hela tiden köra på ett säkert sätt. Garmin ansvarar inte för några trafikböter eller stämningar som du kan få genom att inte följa alla gällande trafiklagar och skyltar.

Rutten markeras med en magentafärgad linje på kartan. Om du avviker från den ursprungliga rutten beräknar enheten om rutten. En hastighetsbegränsningsikon kan visas om du kör på huvudvägar.

### Använda kartfunktioner

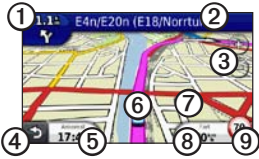

• Tryck här ① för att visa nästa sväng.

Om det finns en vy över korsningen visas sidan för visning av korsningar.

- Tryck här ② om du vill visa svänglistan.
- Tryck här ③ om du vill zooma in eller ut.
- Tryck här ④ om du vill gå tillbaka till huvudmenyn.
- Håll ned knappen ④ från vilken skärm som helst för att återgå till huvudmenyn.
- Tryck här (5) om du vill ändra datafältet.
- Tryck här 6 om du vill visa sidan Var är jag? -sidan.

- Tryck här och dra ⑦ om du vill visa ett annat område av kartan.
- Tryck här (3) om du vill visa trippinformation.
- Tryck här (1) om du vill ändra hastighetsbegränsningen om den hastighetsbegränsningsikon som visas på kartan är felaktig.

# Använda myTrends

När du kör med enheten påslagen samlar myTrends<sup>™</sup> in information som gör att enheten kan förutsäga om du färdas till en vanlig destination, som exempelvis din arbetsplats eller ditt hem. När myTrends är aktiverad visas destination och beräknad restid i navigeringsstapeln på kartan. Om en trafikinformationsmottagare är ansluten, kan trafikinformationen också visas i navigeringsfältet.

myTrends fungerar endast för platser som har sparats som Favoriter (sidan 7).

När myTrends-information visas i navigeringsstapeln trycker du på navigeringsstapeln om du vill visa ruttinformation.

# Om transportlägena

|   | Personbilsläge |
|---|----------------|
| Ŕ | Fotgängarläge  |

Rutterna beräknas olika beroende på ditt transportläge.

I personbilsläget beräknas t.ex. den beräknade ankomsttiden med hjälp av hastighetsbegränsningen på vägarna på rutten. Fotgängarläget beräknar ankomsttid beräknat på gånghastighet.

## Om trafik

### MEDDELANDE

Garmin ansvarar inte för riktigheten eller lämpligheten i trafikinformationen.

Vissa modeller kan ta emot trafikinnehåll från FM-TMC (FM Traffic Message Channel). FM TMCtrafikprenumerationen aktiveras automatiskt och kräver inte inköp av en extra prenumeration för att aktiveras. FM TMC-trafikinformationsmottagaren är integrerad i fordonets strömkabel som medföljer i förpackningen.

Mer information om trafikinformationsmottagare och täckningsområden finns på www.garmin.com/traffic.

### Undvika trafik längs rutten manuellt

- På kartan trycker du på 🧐.
- 2. Tryck på Trafik på rutten.
- Om det behövs trycker du på pilarna för att visa övriga trafikfördröjningar på rutten.
- 4. Tryck på Undvik.

# Visa trafikkartan

På trafikkartan visas färgkodade trafikflöden och fördröjningar på närliggande vägar.

- På kartan trycker du på 🖘.
- Tryck på Trafikkarta om du vill visa trafikproblemen på en karta.

# Para ihop telefonen

Handsfree-uppringning är tillgänglig på vissa nüvi-modeller. Innan du kan para ihop måste telefonen och enheten vara påslagna och finnas inom 10 m (33 ft) från varandra.

- 1. Aktivera Bluetooth®-komponenten på telefonen.
- Tryck på Verktyg > Inställningar > Bluetooth.
- Tryck på Bluetooth > Aktiverad > Spara.
- 4. Tryck på Lägg till Telefon > OK.
- 5. Välj telefonen och tryck sedan på OK.
- 6. Ange Bluetooth-PIN-koden (1234) för enheten i din mobiltelefon.

# Strömkablar

Enheten kan strömförsörjas på följande sätt:

- Strömkabel för fordon
- USB-kabel (valfritt tillbehör)
- Nätadapter (valfritt tillbehör)

# Mer information

Du hittar mer information om produkten på Garmins webbplats.

- Gå till www.garmin.com/ontheroad.
- Gå till http://buy.garmin.com för att köpa tillbehör.
- Tryck på Verktyg > Hjälp.

### Kontakta Garmins produktsupport

Kontakta Garmins produktsupport om du har frågor om produkten.

- I USA, gå till www.garmin.com/ support, eller ring Garmin USA på (800) 800 1020.
- I Storbritannien ringer du Garmin (Europe) Ltd. på 0808 2380000.
- I Europa går du till www.garmin.com/support och klickar på Contact Support för inhemsk supportinformation, eller kontakta Garmin (Europe) Ltd. per telefon på +44 (0) 870 8501241.

Garmin<sup>®</sup>, Garmins logotyp och nüvi<sup>®</sup> är varumärken som tillhör Garmin Ltd. eller dess dotterbolag, och är registrerade i USA och i andra länder. cityXplorer<sup>™</sup>, myTrends<sup>™</sup> och nüMaps Guarantee<sup>™</sup> är varumärken som tillhör Garmin Ltd. eller dess dotterbolag. De här varumärkena får inte användas utan Garmins uttryckliga tillstånd. Bluetooth<sup>®</sup>märket och logotyperna ägs av Bluetooth SIG, Inc. All användning av sådana märken av Garmin är licensierad. Mac<sup>®</sup> är ett registrerat varumärke som tillhör Apple Computer, Inc., i USA och andra länder. microSD<sup>™</sup> är ett varumärke som tillhör SD-3C, LLC.

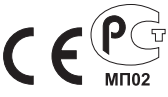

© 2011 Garmin Ltd. eller dess dotterbolag